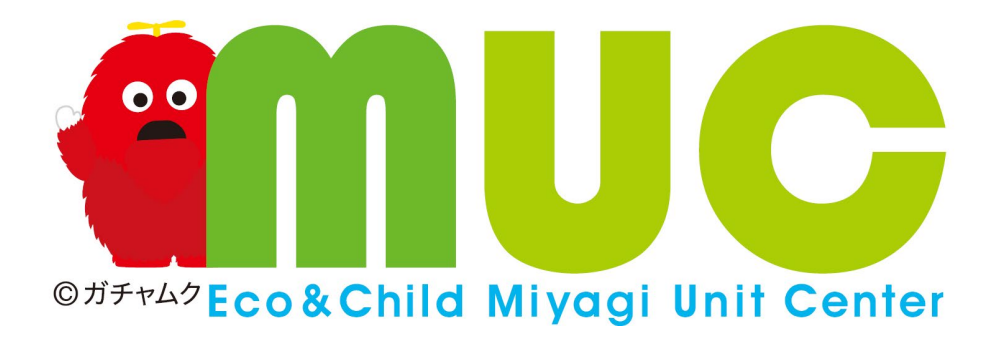

# エコチルオンラインセミナー 登録・視聴方法

東北大学大学院医学系研究科 環境遺伝医学総合研究センター内

エコチル調査宮城ユニットセンター

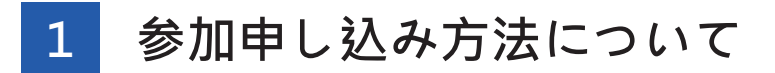

# 1.参加申し込み

① ご案内ハガキのQRコードにアクセスすると以下のページが開きますので、必要事項を入力 して「登録」を行ってください。

|                        | エコテル<br>エコテル<br>センライン<br>お知らせ<br>のボチャクを<br>の<br>のディレク<br>モノ<br>クエレ                                                                                                    | SFRHRRH 環境遺伝医学組合研究センター;<br>ル関査宮城ユニットセンター<br>Co&Child Miyagi Unit Center<br>ごナー登録<br>■ In ■ |  |
|------------------------|----------------------------------------------------------------------------------------------------|--------------------------------------------------------------------------------------------|--|
| 姓名、メールアドレス、<br>市区町村を入力 | ドビック         エコチルオンラインセミナー2020年度           説明         活用型や行為面の発展ににはパランティングの加力が必要です!<br>~この効果に知りたい(新潟準備が見るようになるまでの)向れ~<br>演者: 言時私に(現北国外国大学 教授)           時期         2021年1月16日 0200 PM 大振、礼機、夏芹 |                                                                                            |  |
|                        | g.                                                                                                    | · 必須書報<br>注 ·                                                                              |  |
| 「登録」をクリック              | メールアドレス:<br>市画町村<br>ここに登録することにより、私は、プライバシーに開する声明<br>空録                                                                                                    | メールアドレスを再入力・                                                                               |  |

② 上記にて登録したメールアドレスに以下のメールが届きます。⇒ 登録完了!

| From: III  | コンテルスシラインセミナー 運営事務局 <no-reply@zoom.us></no-reply@zoom.us>                                                                                                    |
|------------|----------------------------------------------------------------------------------------------------|
| Date: 202  | ン/12/11 16:38                                                                                                    |
| To: "zoom  | 1* <zoom1@itohoku-kyoritz.co.jp></zoom1@itohoku-kyoritz.co.jp>                                                                                                    |
|            | <ul> <li>東北大学大学院医学系研究科 環境遺伝医学総合研究センター(<br/>エコチル)調査宮城ユニットセンター</li> <li>エコチル調査宮城ユニットセンター</li> <li>ホラチレク</li> <li>ロチレク</li> <li>ロチレク</li></ul> |
| 東北共立       | 運営事務局01様、                                                                                                    |
| 「エコチ」      | レオンラインセミナー2020年度」のご登録ありがとうございました。                                                                                                    |
| 本セミナ-      | - は会議システムZoomを用いてオンラインで視聴していただきます。                                                                                                    |
| 視聴方法       | ・ マニュアルについては下記ホームページをご参照ください。                                                                                                    |
| 【エコチ」      | し調査宮城ユニットセンター】                                                                                                    |
| http://www | vec-muc.med.tohoku.ac.jp/                                                                                                    |
| ご質問はざ      | こちらにご連絡ください:zoom1@tohoku-kyoritz.co.jp                                                                                                    |
| 日時:202     | 21年1月16日 02:00 PM 大阪、札幌、東京                                                                                                    |
| PC、Mac     | 、iPad、iPhone、Androidデバイスから参加できます:                                                                                                    |
| <u>ここを</u> | クリックして参加                                                                                                    |
| 注:こ        | のリンクは他の人と共有できません。あなた専用です。                                                                                                    |
| パスコ        | ード:113229                                                                                                    |
| <u>カレン</u> | ダーに追加 Googleカレンダーに追加 Yahooカレンダーに追加                                                                                                    |
| 説明:治想      | 意楽や予防薬の開発にはボランティアの協力が必要です!                                                                                                    |

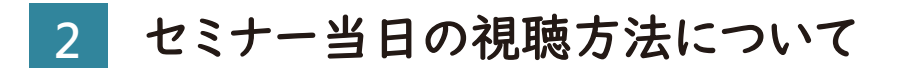

# 〈PC版〉 Zoomアプリをダウンロード

講演会への参加は Zoom で行います。講演会への参加でご利用予定の端末に Zoom のアプリケーションをお持ちでない方は、事前にインストールをお願いいたします。

1.クライアントアプリのダウンロード

① インストーラーは、<u>公式ホームページ</u>(<u>https://zoom.us/</u>)で配布されています。 ホーム画面下部の「**ダウンロード**」をクリックします。

| 概要                                                                                                    | ダウンロード                                                                                                    | 営業担当                                                                | サポート                                                                                              | 言語                  |
|----------------------------------------------------------------------------------------------------|----------------------------------------------------------------------------------------------------|---------------------------------------------------------------------|---------------------------------------------------------------------------------------------------|---------------------|
| Zoomプログ<br>お客様の声<br>弊社のテーム<br>Zoomが選ばれる理由<br>製品の特長<br>採用情報<br>インデグレーション<br>パートナー<br>投資企業<br>プレス<br>メディアキット<br>How to Video | ミーティングクライアント<br>Zoom Rooms/フライアント<br>ブラウザが蒸機能<br>Outlook プラグイン<br>Lync プラグイン<br>iPhone/Pad アプリ<br>Androidアプリ | 1.888.799.5926<br>セールスへの問い合わせ<br>プランと価格<br>デモリクエスト<br>ウェビナーとイベントリスト | Zoomをテストする<br>アカウントページ<br>サポートセンター<br>ライブトレーニング<br>フィードバック<br>お問いらわせ<br>アクセシビリティ<br>プライバシーとセキュリティ | ⊟≭a •<br>¶ in ¥ ◘ f |
| Copyright ©2020 Zoom Video Comn                                                                                            | nunications, Inc. All rights reserved. 「プラ                                                                   | イバシーおよび法務ポリシー」  広告に                                                 | -JNT                                                                                              |                     |

② 上記にアクセスし、「ミーティング用Zoomクライアント」からダウンロードしてください

| Ξ  | ミーティング用Zoomクライアント                                                                   |
|----|-------------------------------------------------------------------------------------|
| 最が | 初にZoomミーティングを開始または参加されるときに、ウェブブラウザのクライアント<br>自動的にダウンロードされます。ここから手動でダウンロードすることもできます。 |
|    | <b>ダウンロード</b><br>バージョン5.3.1 (52879.0927)                                            |

#### ※必ず最新版を利用ください

③ ダウンロードしたインストーラーを起動すると、インストールが始まります。インストール 自体に時間はかかりません。

| Zoom Installer |            | x |
|----------------|------------|---|
|                | Installing |   |
|                | 11%        |   |
|                |            |   |

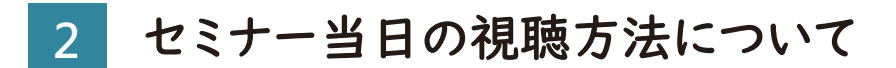

# 〈スマートフォン版〉Zoomアプリをダウンロード

# 1.iPhoneの場合

App Storeを開きます。 App Storeの検索欄に「Zoom」と入力し、検索 してください。「Zoom Cloud Meetings」が Zoomの公式アプリになります。 「入手」をタップしてダウンロードしてください。 (ダウンロード時にApple IDのサインインを求め られた場合はお持ちのIDとパスワードを入力して ください)。ホーム画面にZoomのアイコンが追加 されていればインストール完了です。

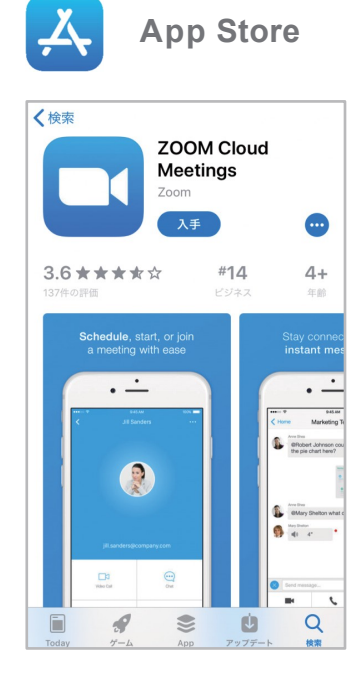

#### 2. Androidの場合

Google Play (Playストア)を開きます。 Google Playの検索欄に「Zoom」と入力し、検 索してください。「Zoom Cloud Meetings」が Zoomの公式アプリになります。

「インストール」をタップしてダウンロードしてくだ さい。

(ダウンロード時にGoogle IDのサインインを求 められた場合はお持ちのIDとパスワードを入力し てください)。ホーム画面にZoomのアイコンが追 加されていればインストール完了です。

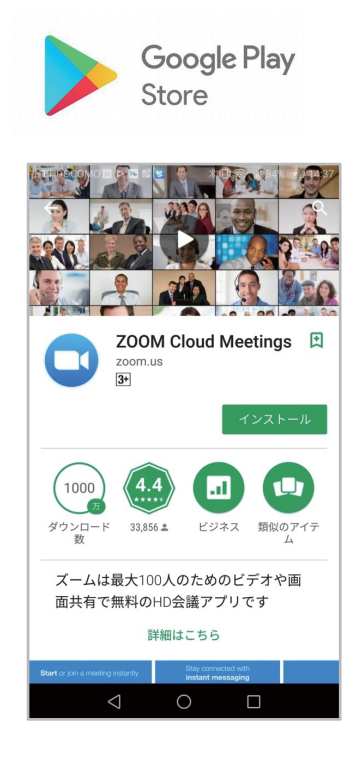

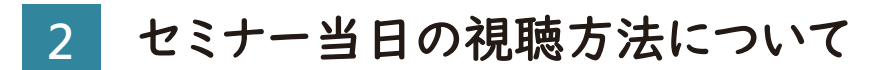

# 1.セミナーの参加方法

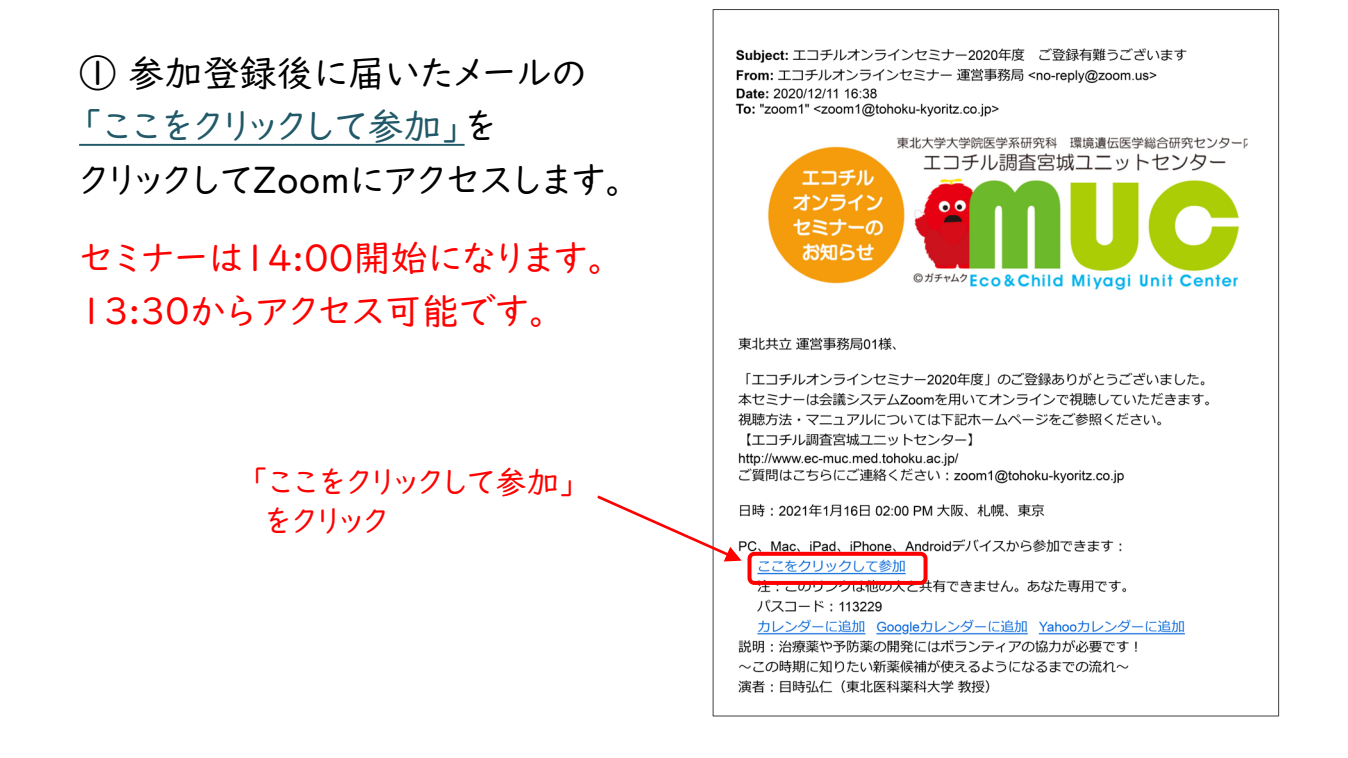

② Zoom起動画面が開きますので「Zoom Meetingを開く」をクリックします。

| Zoom Meetings を開きますか?         https://us02web.zoom.us がこのアブリケーションを開く許可を求めています。         us02web.zoom.us でのこのタイブのリンクは常に関連付けられたアブリで聞く |
|----------------------------------------------------------------------------------------------------|
| Zoom Meetings を聞く キャンセル                                                                                                    |
| システムダイアログが表示したら、 <b>Zoom Meetingsを開く</b> をクリ<br>ックしてくださいを実行してください。                                                                 |

② Zoomアプリで表示される「コンピューターでオーディオに参加」をクリックします。

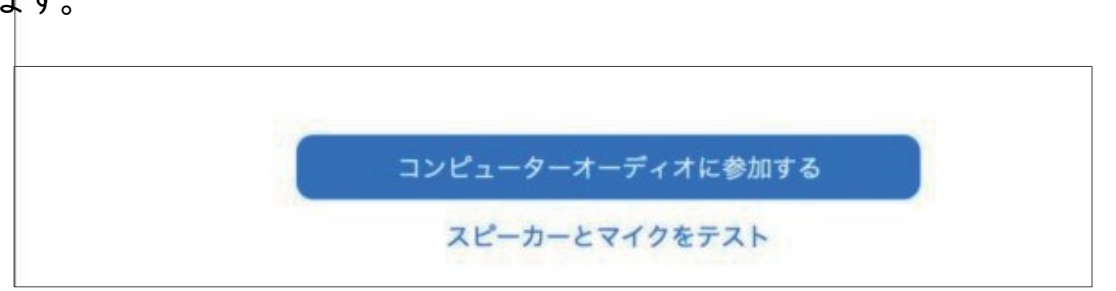

# 2.セミナーの視聴方法

② Zoomが起動し、視聴が可能になります。 Zoom を起動する際、氏名やメールアドレスの入力を求められた場合は 参加申し込みフォームに登録した内容と同じものをご入力ください。

視聴画面

| •••                                | Zoom                   | ウェビナー            |                       |        |
|------------------------------------|------------------------|------------------|-----------------------|--------|
| 0 🔹                                |                        | []               | ∀ チャット                |        |
|                                    |                        |                  |                       |        |
| 東北大学大学院医学系研工コチル調査                  | <sup>f究科</sup> 環境遺伝医学総 | 合研究センター内<br>センター |                       |        |
| <b>22</b>                          |                        | C                |                       |        |
| © ガチャムク <mark>Е с о &amp; С</mark> | hild Miyagi Ur         | nit Center       | 宛先:   すべてのパネリスト ▼     |        |
|                                    |                        |                  | あなたのテキストはパネリストの<br>です | みが表示可能 |
| オーディオ設定 ^                          |                        | 退出               |                       |        |

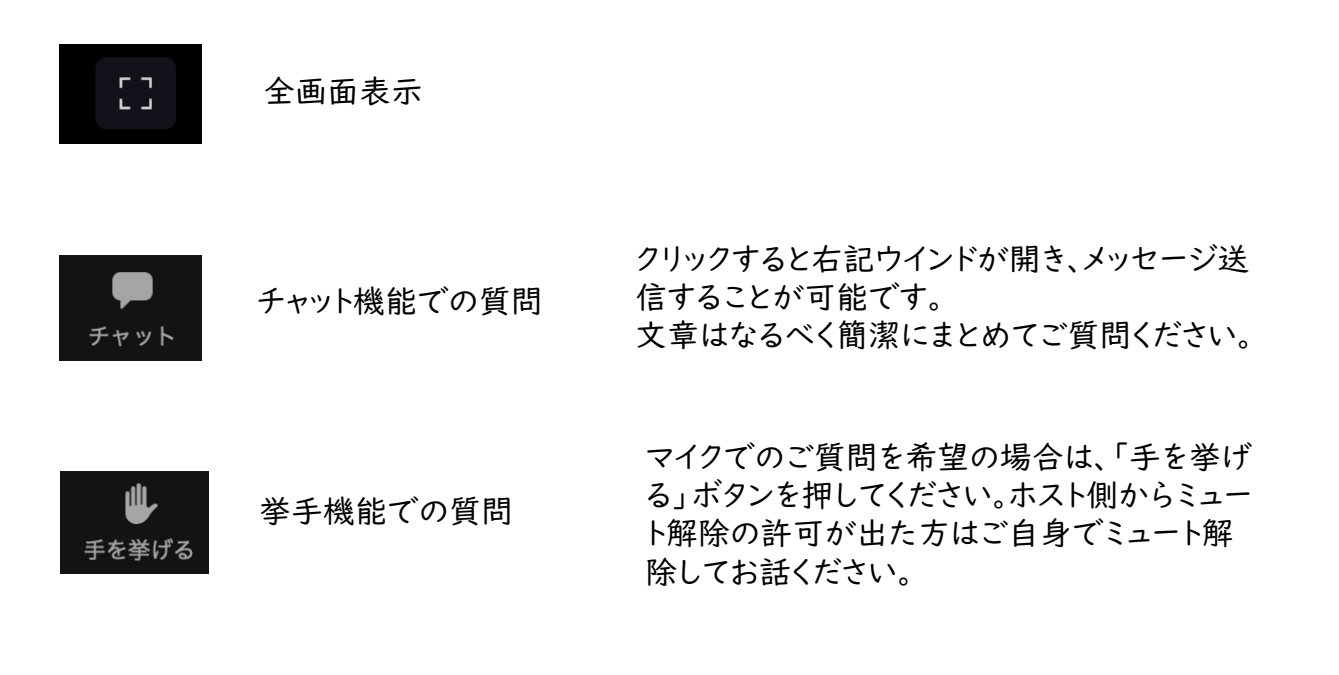

セミナー会場から退出します

退出